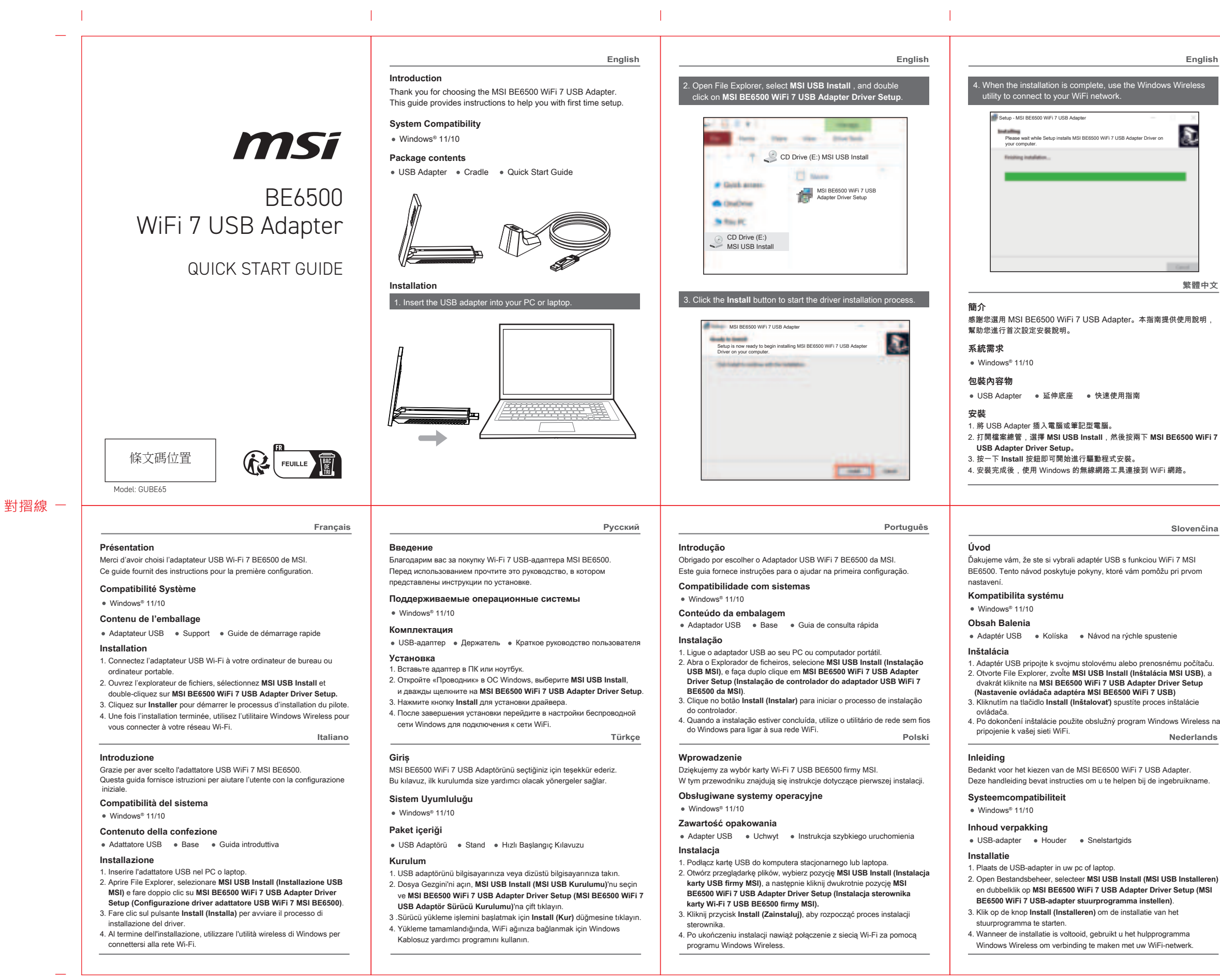

感谢您选择精心设计的 MSI BE6500 WiFi 7 USB Adapter 无线网卡。 本指南提供使用说明,帮助您首次使用并设置。

系统雲求

Windows<sup>®</sup> 11/10

## 包装内容物

● USB 无线网卡 ● 底座 ● 快速入门指南

#### 安装

- 1 将USB 无线网卡插入电脑或笔记本电脑的 USB 接口。 2. 打开文件资源管理器,选择 MSI USB Install,然后双击 MSI BE6500
- WiFi 7 USB Adapter Driver Setup。
- 3. 单击 Install 按钮即可开始进行驱动程序安装。
- 4. 安装完成后,使用 Windows 的无线网络工具连接到 WiFi 网络。

# 日本語

简体中文

소개

선치

시스템 호환성

패키지 목록

연결합니다.

Windows<sup>®</sup> 11/10

Sản phẩm bao gồm

kết nối với mạng WiFi.

Giới thiêu

Lắp đặt

Windows<sup>®</sup> 11/10

# はじめに

この度は、MSI BE6500 WiFi 7 USB アダプターをお買い上げいただき、 誠にありがとうございます。 本ガイドでは初めてのセットアップの手順について説明します。

システム互換性

Windows<sup>®</sup> 11/10

パッケージの内容

● USBアダプター ● クレードル ● クイックスタートガイド

#### 設置

1 USBアダプターをパソコンまたはラップトップに挿入します。

- 2 ファイルエクスプローラーを開き、MSLUSB Installを選択し、MSL BE6500 WiFi 7 USB Adapter Driver Setup をダブルクリックします。
- 3. Install ボタンをクリックし、ドライバーのインストールを始めます。 4. インストールが完了すると、Windows ワイヤレスユーティリティを使 用して WiFi ネットワークに接続します。

#### Svenska

# Introduktion

Tack för ditt val av MSI BE6500 WiFi 7 USB Adapter Denna vägledning innehåller instruktioner för att hjälpa dig med första installationen.

#### Systemkompatibilite

Windows<sup>®</sup> 11/10

#### Förpackningens innehåll

USB-adapter
 Vagga
 Snabbstartquide

#### Installation

- 1. Sätt i USB-adaptern i den stationära eller bärbara datorn. 2. Öppna Utforskaren, välj MSI USB Install (Installera MSI USB), och dubbelklicka på MSI BE6500 WiFi 7 USB Adapter Driver Setup (Installation av drivrutin för USB-adapter).
- 3. Klicka på knappen Install (Installera) för att starta installationsprocesse av drivrutinen.
- 4. När installationen är klar, använd Windows Wireless-verktyget för att ansluta till ditt WiFi-nätverk. Suomi

#### Johdanto

Kiitos, että valitsit upean MSI BE6500 WiFi 7 USB Adapter -verkkolaitteen Tämä opas tarjoaa avuksesi ohjeet ensimmäiseen asetukseen

# Järiestelmän vhteensopivuus

Windows<sup>®</sup> 11/10

Pakkauksen sisältö

USB-sovitin
 Telakka
 Pikaopas

# **∆**sennus

- 1. Liitä USB-verkkolaite PC-tietokoneeseen tai kannettavaan 2. Avaa Resurssienhallinta, valitse MSI USB Install (Asenna MSI USB) ja kaksoisnapsauta MSI BE6500 WiFi 7 USB Adapter Driver Setup (MSI BE6500 WiFi 7 USB -sovittimen asetus) -valintaa.
- 3. Napsauta Install (Asenna)-painiketta käynnistääksesi ohjaimer
- 4. Kun asennus on valmis, käytä Langaton Windows -apuohjelmaa vhtevden luomiseksi Wi-Fi-verkkoon

Dėkojame, kad pasirinkote MSI BE6500 WiFi 7 USB adapteri. Šiame vadove pateikti nurodymai, kurie padės Jums pirmą kartą nustatyti prietaisa

MSIBE6500 WiFi 7 USB 무선 랜카드를 선택하고 구매해 주셔서 감사합니다.

이 가이드는 처음 설정하는 단계를 안내합니다.

● USB 무선 랜카드 ● 거치대 ● 빠른 설치 가이드

1. USB 무선 랜카드를 PC 또는 노트북에 삽입합니다.

WiFi 7 USB Adapter Driver Setup 을 두 번 클릭합니다.

3. Install 버튼을 클릭하여 드라이버 설치를 시작합니다.

Cảm ơn bạn đã chọn Adapter WiFi 7 USB MSI BE6500.

Chỉ dẫn này sẽ hướng dẫn ban cài đặt lần đầu

1. Cắm adapter USB vào PC hoặc laptop của bạn.

Khả năng tượng thích hệ thống

2 Windows 탐색기록 역고 MSI USB Install 을 선택한 후 MSI BE6500

4 석치가 완료되면 Windows 무선 유틸리티를 사용하여 WiFi네트워크에

Bô chuyển đổi USB
 Giá đỡ
 Tờ hướng dẫn sử dụng nhanh

2. Mở File Explorer (Trình quản lý tập tin), chọn MSI USB Install (Cài đặt

USB MSI) và nhấn đún vào MSI BE6500 WiEi 7 USB Adapter

3. Nhấn nút Install (Cài đặt) để bắt đầu quá trình cài đặt driver.

Driver Setup (Cài đặt Driver Adapter WiFi 7 USB MSI BE6500).

4. Khi hoàn tất quá trình cài đặt, hãy dùng tiên ích Windows Wireless để

#### Sistemos suderinamumas

- Windows<sup>®</sup> 11/10
- Pakuotės turinvs
- USB adapteris
  Laikiklis
  Greitos pradžios vadovas

# Idiegimas

- 1. Istatykite USB adapteri i savo kompiuteri arba nešiojamaji kompiuteri 2. Atverkite failu naršykle, pasirinkite "MSI USB Install" ir du kartu spustelėkite "MSI BE6500 WiFi 7 USB Adapter Driver Setup"."
- 3. Spustelėkite mygtuką "Instaliuoti" ("Install") tvarkyklei įdiegti.
- 4. [diegę pasinaudokite "Windows Wireless" programa ir prisijunkite prie savo WiFi tinklo."

#### Bevezetés

Köszönjük, hogy az MSI BE6500 WiFi 7 USB-adaptert választotta! Ez az útmutató az első beállításhoz nyújt segítséget.

- Rendszerkompatibilitás
- Windows<sup>®</sup> 11/10
- A csomag tartalma
- USB-adapter
  Okk
  Gyors üzembehelyezési útmutató

# Beüzemelés

- . Csatlakoztassa az USB-adaptert a számítógéphez vagy laptophoz 2 Nyissa meg a Fáilkezelőt válassza ki az MSI USB Install (MSI USB telepítés) elemet, majd kattintson duplán az MSI BE6500 WiFi 7 USB Adapter Driver Setup (MSI BE6500 WiFi 7 USB-adapter illesztőprogram beállítása) elemre
- 3. Kattintson az Install (Telepítés) gombra az illesztőprogram telepítési folvamatának indításához
- 4. Ha a telepítés befejeződött, a Windows vezeték nélküli segédprogramjával csatlakozzon a WiFi hálózathoz

한국어

Tiena Viet

Lietuvių

Magyar

# Pendahuluan

Terima kasih telah memilih Adaptor USB WiEi 7 MSI BE6500 Panduan ini memberikan instruksi untuk membantu Anda melakukan penyiapan untuk pertama kalinya.

#### Kompatibilitas Sistem

- Windows<sup>®</sup> 11/10
- lsi Kemasan
- Adaptor USB
  Cradle
  Pedoman Penggunaan Singkat Pemasangan

- 1. Pasangkan adaptor USB ke PC atau laptop Anda. 2. Buka File Explorer, pilih MSI USB Install (Instal USB MSI), lalu klik dua kali pada MSI BE6500 WiFi 7 USB Adapter Driver Setup (Penviapan Driver Adaptor USB Wifi 7 MSI BE6500).
- 3. Klik tombol Install (Instal) untuk memulai proses penginstalan driver.
- 4. Ketika penginstalan selesai, gunakan utilitas Windows Wireless untuk menyambungkan ke jaringan WiFi Anda.

Deutsch

Latviski

Eesti

Bahasa Indonesia

# Schnellstart-Anleitung

Vielen Dank, dass Sie sich für den MSI BE6500 WiEi 7 USB-Adapter

# entschieden haben. Diese Anleitung enthält Anweisungen, die Ihnen bei der Ersteinrichtung helfen.

- Systemkompatibilität
- Windows<sup>®</sup> 11/10
- Packungsinhalt
- USB-Adapter
  Gerätehalterung
  Schnellstartanleitung

# Installation

- . Schließen Sie den USB-Adapter an Ihren PC oder Laptop an. 2. Öffnen Sie den Datei-Explorer, wählen Sie MSI USB Install und doppelklicken
- Sie auf MSI BE6500 WiFi 7. Installation des USB-Adapter-Treibers. 3. Klicken Sie auf die Schaltfläche Install (Installieren), um die
- Freiberinstallation zu starten. 4. Sobald die Installation abgeschlossen ist, verwenden Sie bitte das Windows
- Wireless-Dienstprogramm, um eine Verbindung zu Ihrem WiFi-Netzwerk herzustellen.

#### levads

Paldies, ka izvēlējāties MSI BE6500 bezvadu USB adapteru. Šī instrukcija sniedz norādījumus, kas palīdzēs jums veikt sākotnējs

# Sistēmas saderība

# Windows<sup>®</sup> 11/10

Komplektācija

iestatījumus.

- USB adapters
   • Turētājs
   • Īsā lietošanas instrukcija
- Uzstādīšana

Sissejuhatus

Süsteemi ühilduvus

Windows<sup>®</sup> 11/10

Paki sisu

Paigaldamine

- 1. levietojiet USB adapteru savā personālajā vai klēpjdatorā.
- 2. Atveriet File Explorer, atlasiet MSI USB Install, un divreiz noklikšķiniet uz MSI BE6500 WiFi 7 USB Adapter Driver Setup."

See juhend sisaldab esmakordsel seadistamisel abistavaid juhiseid.

 Nospiediet pogu Install, lai sāktu draivera uzstādīšanas procesu. Kad uzstādīšana ir pabeigta, izmantojiet Windows bezvadu.

palīgprogrammu, lai pieslēgtos savam bezvadu tīklam.

Täname, et valisite MSI BE6500 WiFi 7 USB-adapteri.

USB Adapter
 Okkimisjaam
 Lühijuhend

1. Sisestage USB-adapter arvutisse või sülearvutisse.

loomiseks Windows Wireless ühenduse utiliiti.

2. Avage File Explorer, valige MSI USB Install ja topeltklõpsake

Draiveri installiprotsessi alustamiseks klõpsake nuppu Installi.

4. Kui installimine on lõppenud, kasutage WiFi-võrguga ühenduse

MSI BE6500 WiFi 7 USB Adapter Driver Setup valikul."

#### Introducción

Gracias por elegir el adaptador USB Wi-Ei 7 BE6500 MSI Esta guía proporciona instrucciones para ayudarlo con la primero configuración.

# SCompatibilidad del sistema

Windows<sup>®</sup> 11/10

### Contenido del naquete

 Adaptador USB 
 Base 
 Guía de inicio rápido Instalación

- 1. Inserte el adaptador USB en el equipo de sobremesa o portátil. Abra el Explorador de archivos, seleccione MSI USB Install (Instalación USB MSI) y haga doble clic en MSI BE6500 WiFi 7 USB Adapter Driver Setup (Configuración del controlador del adaptador USB Wi-Fi 7 BE6500
- MSI) Haga clic en el botón Install (Instalar) para iniciar el proceso de instalación del controlador

4. Cuando la instalación se complete, use la utilidad inalámbrica de Windows para conectarse a su red Wi-Fi. Nors

#### Introduksion

Takk for at du valgte MSI BE6500 WiFi 7 USB-adapter Denne veiledningen har instruksjoner som hjelper deg med førstegangsoppsett.

Systemkompatibilitet

Windows<sup>®</sup> 11/10

Pakkens innhold

USB-adapter
 Vugge
 Hurtigstartveiledning

# Installasjon

對摺線 -

- 1. Sett USB-adapteren inn i PC-en.
- 2. Åpne Filutforsker, velg MSI USB Install (MSI USB-installasion), og dobbeltklikk på MSI BE6500 WiFi 7 USB Adapter Driver Setup
- (Driveroppsett for MSI BE6500 WiFi 7 USB-adapter) 3. Klikk Install (Installer)-knappen for å begynne å installere driveren. 4. Når installasjonen er fullført, kan du bruke verktøyet Windows Wireless
- for å koble til WiFi-nettverket

# **Regulatory Statements**

# CE RED Compliance Statement

ELL Simplified Declaration of Conformity

Micro-Star INT'L CO., LTD. hereby declares that GUBE65 is in compliance with the essential requirements and other relevant provisions of Directive 2014/53/EU. Full text of EU declaration of conformity is available at https://www.msi.com/suppor This equipment complies with EU radiation exposure limits set forth for an uncontrolled environment. This equipment should be installed and operated with minimum distance 5 mm between the radiator & your body. The device is restricted to indoor use only when operating in the 5150 to 5350 MHz & 5945 to 6425 MHz frequency range applicable in countries that support WiFi 7

The frequency, channel and the maximum transmitted power in EU are listed

#### RED RE Output Power

| Technologies | Frequency range (MHz) | Max. Transmit Power(dBm) |  |  |  |  |  |
|--------------|-----------------------|--------------------------|--|--|--|--|--|
| WLAN 2.4 GHz | 2400-2472 MHz         | 20                       |  |  |  |  |  |
| WLAN 5 GHz   | 5150-5250 MHz         | 23                       |  |  |  |  |  |
| WLAN 5 GHz   | 5250-5350 MHz         | 23                       |  |  |  |  |  |
| WLAN 5 GHz   | 5470-5725 MHz         | 30                       |  |  |  |  |  |
| WLAN 6 GHz   | 5945-6425 MHz         | 23                       |  |  |  |  |  |

The adapter shall be installed near the equipment and shall be easily acces

#### RF Exposure Information

This MSI product has been tested and meets applicable European SAR limits. The SAR limit is 2.0 W/kg in countries that set the limit averaged over 10 grams of tissue. The specific maximum SAR values for this device are as follows:

Body: xxx W/Ka

When you carry this device or use it, either use an approved accessory such as a holster or otherwise maintain a distance of 5 mm from the body to ensure compliance with RF exposure requirements.

# Indledning

Fspañol

Tak for dit valg af denne MSI BE6500 WiFi 7 USB-adapter. I denne veiledning finder du instruktioner til den første opsætning.

Systemkompatibilitet Windows<sup>®</sup> 11/10

# Pakkens indhold

USB-adapter
 Holder
 Startveiledning

### Installation

# 1. Sæt USB-adapteren i din computer.

- 2. Åbn Stifinder, vælg MSI USB Install (MSI USB-installering) og dobbeltklik på MSI BE6500 WiFi 7 USB Adapter Driver Setup
- (Opsætning af driver til MSI BE6500 Wi-Fi 7 USB-adapter). 3. Klik på knappen Install (Installer) for at starte installering af driveren.
- 4. Når driverne er installeret, skal du bruge den trådløse funktion i Windows til at oprette forbindelse til Wi-Fi-netværket

#### Вступ

Лякуємо, що ви обрали WiFi 7 USB-адаптер MSI BE6500. У цьому посібнику містяться інструкції, які допоможуть вам під час ершого налаштування

Сумісність із системами

#### Windows<sup>®</sup> 11/10

Комплект містить

# • USB адаптер • Штатив • Короткий посібник користувача

# Встановлення

Corps : xxx W/Ka

Safety Notices

and 40°C(104°F).

has been damaged

the product.

overheated.

- 1. Під'єднайте USB-адаптер до комп'ютера або ноутбука. 2. Відкрийте файдовий провідник, виберіть MSI USB Install (Установити MSI USB) і двічі клацніть MSI BE6500 WiFi 7 USB Adapter Driver Setup
- (Установлення драйвера адаптера WiFi 7 USB MSI BE6500). 3. Натисніть кнопку Install (Встановити), щоб почати процес встановлення
- драйвера. 4. Після завершення інсталяції скористайтеся утилітою Windows Wireless
- для підключення до мережі Wi-Fi

Informations concernant l'exposition aux fréquences radio (RF)

La limite de DAS est de 2.0 W/kg dans les pays qui fixent la limite movenne sur

Lorsque vous transportez ou utilisez cet appareil, utilisez un accessoire agréé te

qu'un étui ou maintenez-le à une distance de 5 mm du coros pour assurer la

conformité aux exigences concernant l'exposition aux fréquences radio (RF).

L'appareil est limité à une utilisation en intérieur uniquement lorsqu'il fonctionn

dans les pays qui prennent en charge le WiFi 7

for countries listed in the table below

adapter complies with this rating.

dans la gamme de fréquences 5150 à 5350 MHz et 5945 à 6425 MHz applicable

The WiFi operating in the band 5150-5350MHz shall be restricted to indoor use

Use this product in environments with ambient tempera tures between 0°C(32°F)

Refer to the rating label on the bottom of your product and ensure your power

• DO NOT place on uneven or unstable work surfaces. Seek servicing if the casing

DO NOT place or drop objects on top and do not shove any foreign objects into

DO NOT cover the vents on the product to prevent the system from getting

• DO NOT use damaged power cords, accessories, or other peripherals

· DO NOT expose to or use near liquids, rain, or moisture

DO NOT use the modem during electrical storms.

DO NOT mount this equipment higher than 2 meters.

BE BG CZ DK EE FF

LI LT LU HU MT NL

DE IS IE IT EL ES CY

NO PL PY RO SI SK TR

FI SE CH HR UK(NI) UA

10 q de tissus humains. Les valeurs de DAS spécifiques maximales pour cet

Ce produit MSI a été testé et est conforme à la limite de DAS européenne.

Dansk

#### Εισανωνή Σας ευχαριστούμε που επιλέξατε τον προσαρμογέα MSI BE6500 WiFi 7 USB. Αυτός ο οδηγός παρέχει οδηγίες για την αρχική ρύθμιση.

Συμβατότητα συστήματος Mindowc® 11/10

# Περιεχόμενα συσκευασίας

 Προσαρμογέας USB
 Διάταξη συγκράτησης
 Οδηγός γρήγορης έναρξης Ενκατάσταση

- Συνδέστε τον προσαρμονέα USB στον υπολογιστή ή τον φορητό υπολογιστή σας. 2. Ανοίξτε την Εξερεύνηση αρχείων, επιλέξτε MSI USB Install (Εγκατάσταση MSI USB) και κάντε διπλό κλικ στην επιλογή MSI BE6500 WiFi 7 USB Adapter Driver Setup (Εγκατάσταση προγράμματος οδήγησης προσαρμογέα MSI BE6500 WiFi 7 USB)
- 3. Κάντε κλικ στο κουμπί Install (Εγκατάσταση) για να ξεκινήσετε τη διαδικασία πάστασης του προγράμματος οδήγησης.
- 4. Όταν ολοκληρωθεί η εγκατάσταση, χρησιμοποιήστε το βοηθητικό πρόνραυμα Windows Wireless για να συνδεθείτε στο δίκτυο WiFi. Română

#### Introducere

Vă mulţumim că aţi ales adaptorul USB MSI BE6500 WiFi 7. Acest ghid oferă instructiuni pentru a vă ajuta la prima configurare

# Compatibilitate sistem

Windows<sup>®</sup> 11/10

technician or your retailer.

following two conditions:

nstallation

may cause undesired operation.

outlet before relocating the system

(1) this device may not cause harmful interference

interference will not occur in a particular installation.

-- Reorient or relocate the receiving antenna.

or communications with unmanned aircraft systems

receiver is connected.

Conținutul ambalajului

Adaptor USB
 Carcasă
 Ghid de pornire rapidă

#### Instalare

- 1. Introduceti adaptorul USB în PC sau în laptopul dumneavoastră. 2. Deschideți "File Explorer", selectați MSI USB Install (Instalare MSI USB) apoi faceti dublu clic pe MSI BE6500 WiFi 7 USB Adapter Driver Setup
- (Configurare driver adaptor USB MSI BE6500 WiFi 7). 3. Faceti clic pe butonul Install (Instalare) pentru a începe procesul de
- instalare a driverului. 4. Când instalarea este finalizată, utilizați utilitarul Windows Wireless pentru
- a vă conecta la rețeaua WiFi

. If the Adapter is broken, do not try to fix it by yourself. Contact a qualified service

• To prevent electrical shock hazard, disconnect the power cable from the electrical

This device complies with Part 15 of the FCC Rules. Operation is subject to the

(2) this device must accent any interference received, including interference that

This equipment has been tested and found to comply with the limits for a Class B

digital device, pursuant to Part 15 of the FCC Rules. These limits are designed to

This equipment generates, uses and can radiate radio frequency energy and, if

not installed and used in accordance with the instructions, may cause harmful

If this equipment does cause harmful interference to radio or television reception,

- Connect the equipment into an outlet on a circuit different from that to which the

Any changes or modification not expressly approved by the party responsible for

compliance could void the user's authority to operate the device. Where shielded

components or accessories elsewhere defined to be used with the installation of

Operation of transmitters in the 5.925-7.125 GHz band is prohibited for control of

interface cables have been provided with the product or specified additional

interference to radio communications. However, there is no guarantee that

which can be determined by turning the equipment off and on, the user is

-- Increase the separation between the equipment and receiver

Consult the dealer or an experienced radio/TV technician for help.

the product, they must be used in order to ensure compliance with FCC

encouraged to try to correct the interference by one or more of the following

provide reasonable protection against harmful interference in a residential

Federal Communications Commission Statement

# Ελληνικά

### Děkujeme Vám, že jste si vybrali adaptér MSI BE6500 WiEi 7 USB Tato příručka obsahuje pokyny, které vám pomohou s jeho uvedením do

### Kompatibilní systémy

● Windows<sup>®</sup> 11/10

hovlÌ

Obsah balení

### Adaptér USB Držák Stručná příručka Instalace

- 1. Zasuňte adaptér USB do stolního počítače nebo notebooku.
- 2. Spusťte aplikaci Průzkumník souborů, vyberte možnost MSI USB Install (Instalovat MSI USB) a dvakrát klikněte na MSI BE6500 WiFi 7 USB Adapter Driver Setup (Instalace ovladače adaptéru MSI BE6500 WiFi 7 USB)
- 3. Kliknutím na tlačítko Install (Instalovat) spusťte instalaci ovladače 4. Po dokončení instalace se připoite k vaší síti WiFi pomocí nástroje Windows Wireless. български

#### Въвелени

Благодарим Ви. че избрахте WiFi 7 USB адаптер MSI BE6500. Това ръководство предоставя инструкции, които да Ви помогнат при първата настройка.

#### Съвместимост със системи

Windows<sup>®</sup> 11/10

### Съдържание на пакета • USB Адаптер • Гнездо • Ръководство за бърз старт

# Инсталиране

- 1. Вкарайте USB адаптера във Вашия компютър или лаптоп. 2. Отворете File Explorer (Файлов мениджър), изберете MSI USB Install (MSI USB инсталиране) и щракнете двукратно върху MSI BE6500
- . WiFi 7 USB Adapter Driver Setup (Настройка на драйвери за WiFi 7 USB MSI BE6500). 3. Щракнете върху бутона Install (Инсталиране), за да стартирате
- процеса за инсталиране на драйвери. 4. Когато инсталирането приключи, използвайте помощната програма Windows Wireless, за да се свържете към Вашата WiFi мрежа.

#### Prohibition of Co-location

This device and its antenna(s) must not be co-located or operating in conjunction with any other antenna or transmitte

## FCC Radiation Exposure Statement:

he maximum SAR value reported is 1.177 W/Kg

Development Canada (ISED)

CAN ICES(B)/NMB(E

1) this device may not cause interference.

IC Radiation Exposure Statement

List) can be found at the following web address:

http://www.ic.gc.ca/eic/site/ceb-bhst.nsf/eng/h tt00020.html

web: https://www.ic.gc.ca/eic/site/smt-gst.nsf/eng/sf08792.html

This device has been tested and meets applicable limits for Radio Frequency (RF) This device was tested with a separation distance of 5 mm. Always keep the device

away from your body to ensure exposure levels remain at or below the as-tested This device has been tested and meets the ECC RE exposure guidelines.

Compliance Statement of Innovation, Science and Economic

licence exempt RSS standard(s). Operation is subject to the following two conditions:

(2) this device must accept any interference, including interference that may cause

undesired operation of the device. Operation in the band 5150-5250 MHz is only for indoor use to reduce the potential

for harmful interference to co-channel mobile satellite systems. Devices shall not be used for control of or communications with unmanned aircraft

This device has been tested and meets applicable limits for Radio Frequency (RF)

This device was tested with a separation distance of 5 mm. Always keep the device

This device has been certified for use in Canada. Status of the listing in the Innovation, Science and Economic Development Canada's REL (Radio Equipment

Additional Canadian information on RF exposure also can be found at the following

waves established by the ISED. These requirements set a SAR limit of 1.177 W/Kg

The portable device is designed to meet the requirements for exposure to radio

averaged over one gram of tissue. The highest SAR value reported under this

standard during product certification for use when properly worn on the body

y from your body to ensure exposure levels remain at or below the as-

#### JOIN MSI REWARD PROGRAM NOW!

MSI Reward Program lets you earn points that turn into rewards and benefit. You can rack up points and exclusive benefits at each membership level

How To Join the MSI Reward Program: 1. Go to msi.gm/rewards

. Create your account. 3. Start earning points & claim rewards

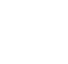

**思想** 

Deutsch

Čeština

Das MSI Prämienprogramm bietet die Möglichkeit. Punkte zu sammeln, un Prämien und weitere Vorteile zu erhalten. Du kannst als Mitglied ieder tatusebene Punkte erwerben und exklusive Vorteile erzie

Wie nehme ich am MSI Prämienprogramm teil:

- Besuche msi.gm/rewards
  Erstelle dein Konto
- 3. Beginne mit dem Sammeln von Punkten und dem Finlösen deiner Prämier

Polski

MSI Reward Program pozwala Ci zdobywać punkty, które później możesz wykorzystać na odebranie nagród. Punkty oraz nagrody można zbierać na każdym poziomie członkostwa

Jak dołączyć do MSI Reward Program 1. Weidź na msi.gm/rewards

. Stwórz konto 3. Zacznij zdobywać punkty i odbieraj nagrody.

Français

Le Programme de récompenses MSI vous permet de récolter des points et de les transformer en cadeaux ou avantages. Plus vous accumulez de points, plus votre niveau augmente et plus la valeur de vos cadeaux et avantages est ا مفررما

Comment rejoindre le Programme de récompenses MSI 1. Rendez-vous sur msi.gm/rewards

. Créez votre compte

3. Commencez à gagner des points et à obtenir des cadeaux

#### Déclaration de conformité de Innovation, Sciences et Développement économique Canada (ISED)

Le présent appareil est conforme aux CNR d'Innovation, Sciences et Développement économique Canada applicables aux appareils radio exempts de licence. L'exploitation est autorisée aux deux conditions suivantes ) l'appareil ne doit pas produire de brouillage.

(2) l'utilisateur de l'appareil doit accepter tout brouillage radioélectrique subi, même si le brouillage est susceptible d'en compromettre le fonctionnement. La bande 5150 - 5250 MHz est réservée uniquement pour une utilisation à l'intérieur afin de réduire les risques de brouillage préjudiciable aux systèmes de satellites

mobiles utilisant les mêmes canaux. Les appareils ne doivent pas être utilisés pour contrôler ou communiquer avec des systèmes d'aéronefs sans pilote.

CAN ICES(B)/NMB(B) This device complies with Innovation, Science and Economic Development Canada

# Informations concernant l'exposition aux fréquences radio (RF)

La puissance de sortie émise par cet appareil sans fil est inférieure à la limite d'exposition aux fréquences radio d'Industrie Canada (IC). Utilisez l'appareil sans fil de façon à minimiser les contacts humains lors d'un fonctionnement normal. Cet appareil a été testé et respecte les limites applicables en matière d'exposition aux radiofréquences (RF).

Cet appareil a été testé avec une distance de séparation de 5 mm. Gardez toujours l'appareil éloigné de votre corps pour vous assurer que les niveaux d'exposition estent égaux ou inférieurs aux niveaux testés.

L'utilisation de cet annareil est autorisée au Canada. Pour consulter l'entrée correspondant à l'appareil dans la liste d'équipement radio (REL - Radio

Equipment List) d'Industrie Canada, rendez-vous sur: http://www.ic.gc.ca/ app/sitt/reltel/srch/nwRdSrch.do?lang=eng

Pour des informations supplémentaires concernant l'exposition aux fréqu radio au Canada, rendez-vous sur:

http://www.ic.ac.ca/eic/site/ smt-ast.nsf/eng/sf08792.html

Cet équipement est conforme aux limites d'exposition aux rayonnements ISED établies nour un environnement non contrôlé. L'utilisateur final doit suivre les instructions spécifiques pour satisfaire les normes. Cet émetteur ne doit pas être

co-implanté ou fonctionner en co njonction avec toute autre antenne o transmetteur Result for highest Simultaneous Transmission SAR value is 1.177 W/Kg

#### Nederlands

Het MSI Reward Programma laat jou punten verdienen dat je kan omzetten ji beloningen en voordelen. Hoe hoger je deelnemer niveau is, hoe meer punten je

kan verdienen. Hoe kan ik meedoen aan het MSI Reward Programma? 1. Ga naar msi.gm/rewards 2 Creëer ie account

Begin met het verdienen van punten en claim jou prijzen

# Türkce

MSI Ödül Programı, puan toplayarak çeşitli ödüller kazanmanızı sağlar. Puanları toplayarak her üyelik seviyesinde farklı avantajlara sahip olabilirsiniz MSI Ödül Programına nasıl katılırsınız? 1. msi.gm/rewards adresine gidin

Hesabınızı oluşturun
 Puan toplamaya ve hediyeleri kazanmaya başlayın

#### Русский

MSI Rewards: зарабатывай баллы и обменивай их на ценные призы и С ростом твоего уровня в MSI Rewards растет и ценность призов Как присоединиться к MSI Rewards

1. Перейди на msi.gm/rewards

2. Создай аккаунт Начни зарабатывать баллы и получай призы

#### Fspañol

El Programa de Recompensas MSI te permite ganar puntos que se convierten en recompensas y beneficios. Puedes acumular puntos y beneficios excluminar subes de rango.

- Cómo unirse al programa de recompensas de MSI
- 1. Dirígete a msi.gm/rewards 2. Crea tu cuenta

3. Empieza a ganar puntos y reclama tu recompensa

## 日本語

MSI Reward Programでは、たくさんのポイントを貯めてレベルを上げると特別 報酬や特典を受け取ることができます。さらに貯めたポイントは報酬やアイテム と交換できます。

MSI Reward Programへの参加方法 1. msi.gm/rewards に移動します 2. アカウントを作成します 3. ポイントの獲得と報酬の受け取りを開始します

#### 하군어

MSI 보상 프로그램을 통해 혜택으로 전환되는 포인트를 얻을 수 있습니다. 회원 등급에 따라 제공되는 포인트와 독점 혜택을 직접 확인해보십시오. MSI 보상 프로그램에 참여하는 방법 1. msi.gm/rewards로 이동합니다. 2. 계정을 생성합니다. 3. 포인트 획득 및 보상 신청을 시작합니다.

# 简体中文

加入MSI会员奖励计划后,可以累积红利点数并换取奖励,不同会员等级将解锁新 的权益和专属优惠。

- 如何加入MSI会员奖励计划
- . 访问 msi.gm/rewar 2 建立个人账号
- 3. 开始累积红利点数并换取奖励

### 繁體中文

加入MSI會員獎勵計劃,始可累積紅利點數並換取獎勵。不同會員等級將解鎖專屬 優惠及紅利點數累積方式。 如何加入MSI 会員遊勵計劃 1. 造訪 msi.gm/rewards 2 建立個人帳號 3. 開始累積紅利點數並換取獎勵

#### RoHS

### UK UKCA Compliance Statement

UKCA Simplified Declaration of Conformity Micro-Star INT'L CO \_LTD, hereby declares that GUBE65 is in compliance with the essential requirements and other relevant provisions of The Radio Equipment Regulations 2017.

The full text of UKCA declaration of conformity is available at

https://www.msi.com/support.

The frequency, channel and the maximum transmitted power in UK are listed helow:

#### RED RE Output Power

| Technologies | Frequency range (MHz) | Max. Transmit Power(dBm) |  |  |
|--------------|-----------------------|--------------------------|--|--|
| WLAN 2.4 GHz | 2400-2472 MHz         | 20                       |  |  |
| WLAN 5 GHz   | 5150-5250 MHz         | 23                       |  |  |
| WLAN 5 GHz   | 5250-5350 MHz         | 23                       |  |  |
| WLAN 5 GHz   | 5470-5725 MHz         | 30                       |  |  |
| WLAN 6 GHz   | 5945-6425 MHz         | 23                       |  |  |

The device is restricted to indoor use only when operating in the 5150 to 5350 MHz frequency range

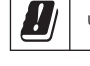

### REACH

Complying with the REACH (Registration, Evaluation, Authorisation, and Restriction of Chemicals) regulatory framework, we published the chemical substances in our products at msi REACH website at https://csr.msi.com/global/Product-Chemical-Management

#### NCC擎語

取得審驗證明之低功率射頻器材,非經核准、公司、商號或使用者均不得擅自變 更頻率、加大功率或變更原設計之特性及功能。低功率射頻器材之使用不得影響 飛航安全及干擾合法通信;經發現有干擾現象時,應立即停用,並改善至無干擾 時方得繼續使用。前述合法通信,指依電信管理法規定作業之無線電通信。低功 率射頻器材須忍受合法通信或工業、科學及醫療用電波輻射性電機設備之干擾。 雁避免影響附近雷達系統之操作

# 限用物質含有情況標示聲明書

| Declaration of the rescrice Condition of the Restricted Substances Marking                                                                                                    |                                                              |                  |                      |                                                      |                                              |                                                      |  |  |
|----------------------------------------------------------------------------------------------------|--------------------------------------------------------------|------------------|----------------------|------------------------------------------------------|----------------------------------------------|------------------------------------------------------|--|--|
| 设備名稱:BE6500 WiFi 7 USB Adapter、型號(型式): GUBB65<br>Equipment name Type designation (Type)                                                                                                    |                                                              |                  |                      |                                                      |                                              |                                                      |  |  |
|                                                                                                    | 限用物質及其化學符號<br>Restricted substances and its chemical symbols |                  |                      |                                                      |                                              |                                                      |  |  |
| 單元 Unit                                                                                                    | 站Lead<br>(Pb)                                                | 柔Mercury<br>(Hg) | 鍋<br>Cadmium<br>(Cd) | 六價路<br>Hexavalent<br>chromium<br>(Cr <sup>-6</sup> ) | 多溴聯苯<br>Polybrominated<br>biphenyls<br>(PBB) | 多溴二苯醚<br>Polybrominated<br>diphenyl ethers<br>(PBDE) |  |  |
| 印刷電路及電子組件                                                                                                    | _                                                            | 0                | 0                    | 0                                                    | 0                                            | 0                                                    |  |  |
| 外殼                                                                                                    | 0                                                            | 0                | 0                    | 0                                                    | 0                                            | 0                                                    |  |  |
| 接收器及配件                                                                                                    | -                                                            | 0                | 0                    | 0                                                    | 0                                            | 0                                                    |  |  |
| (編考1、*社由0.1 vt % 及 *社由0.01 vt % 得損用用約買之百分比含量是出百分比含量是単位・<br>Note 1: - Exceeding 0.1 vt % indicate that the percentage content<br>of the restricted substance exceeds the reference percentage value of presence condition.<br>偽考2、**** (******************************** |                                                              |                  |                      |                                                      |                                              |                                                      |  |  |

一" 係指該項限用物質為排除項目